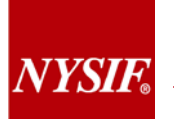

## 07/26/2017

New York Insurance Fund (NYSIF) Information Security Office has recently implemented **new email security enhancements**. Any email leaving NYSIF with any of the following information may be encrypted:

- A Social Security or Employer Tax ID number
- Medical information
- Credit Card information
- Agency financial information
- Non-public personal information

**This change is in following with the New York State mandate**, the Governor's Task Force on Information Resource Management Issues Technology Policy 96-12, which places responsibility for ensuring appropriate use of email systems, and setting policies that reduce legal and other potential risks on each agency.

## To Send, View, and Reply to encrypted messages

A message that is encrypted by Office 365 Message Encryption is delivered to a recipient's inbox just like any other email message, but it contains an HTML file attachment. After opening the attachment, the recipient can sign in or use a one-time passcode to view the message on the Office 365 Message Encryption portal. The email includes instructions for viewing the encrypted message, as in the following example (the attachment has a red box around it in the below example screenshot):

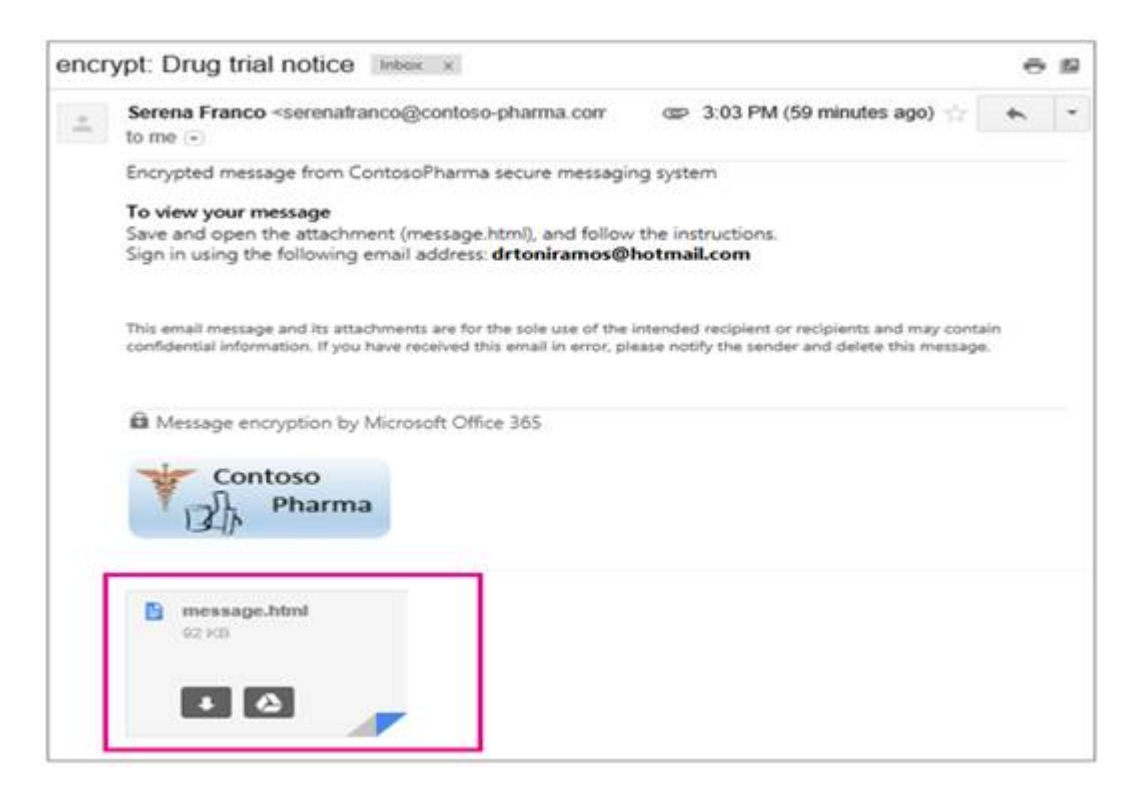

1. Select Use a one-time passcode

| Encrypted m                    | essage                          |                       |                            |       |
|--------------------------------|---------------------------------|-----------------------|----------------------------|-------|
| From<br>serenafranco@e         | ontoso-pharma.com               |                       |                            |       |
| To<br>drtoniramos@h            | otmail.com                      |                       |                            |       |
| To view the messa<br>passcode. | e, sign in with a Microsoft acc | ount, your work or sc | hool account, or use a one | -time |
| Sign in                        |                                 |                       |                            |       |
| (➔) Use a one-tim              | e passcode                      |                       |                            |       |
|                                |                                 |                       |                            |       |
|                                |                                 |                       |                            |       |
| 🔒 Message encrypti             | on by Microsoft Office 365      |                       |                            |       |
| tontos                         |                                 |                       |                            |       |

- 2. The passcode is sent to you in an email message. Get the passcode, enter it, and then click **CONTINUE**.
  - -----
- 3. You can now view your message.

**NOTE:** Each passcode expires after 15 minutes. If that happens, or if you cannot open the message for any reason, start over by opening the attachment again and following the steps.